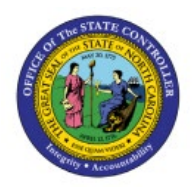

# SCHEDULE PICK SLIP REPORT

**QUICK REFERENCE GUIDE INV-35** 

#### Purpose

The purpose of this Quick Reference Guide (**QRG**) is to provide a step-by-step explanation on how to schedule a pick slip report in the North Carolina Financial System (**NCFS**).

#### Introduction and Overview

This QRG covers explanation on how to schedule a pick slip report in NCFS.

## Schedule Pick Slip Report

To schedule a pick slip report in NCFS, please follow the steps below:

- 1. Log in to the NCFS portal with your credentials to access the system.
- 2. On the Home page, under the Tools tab, click the Scheduled Processes app.

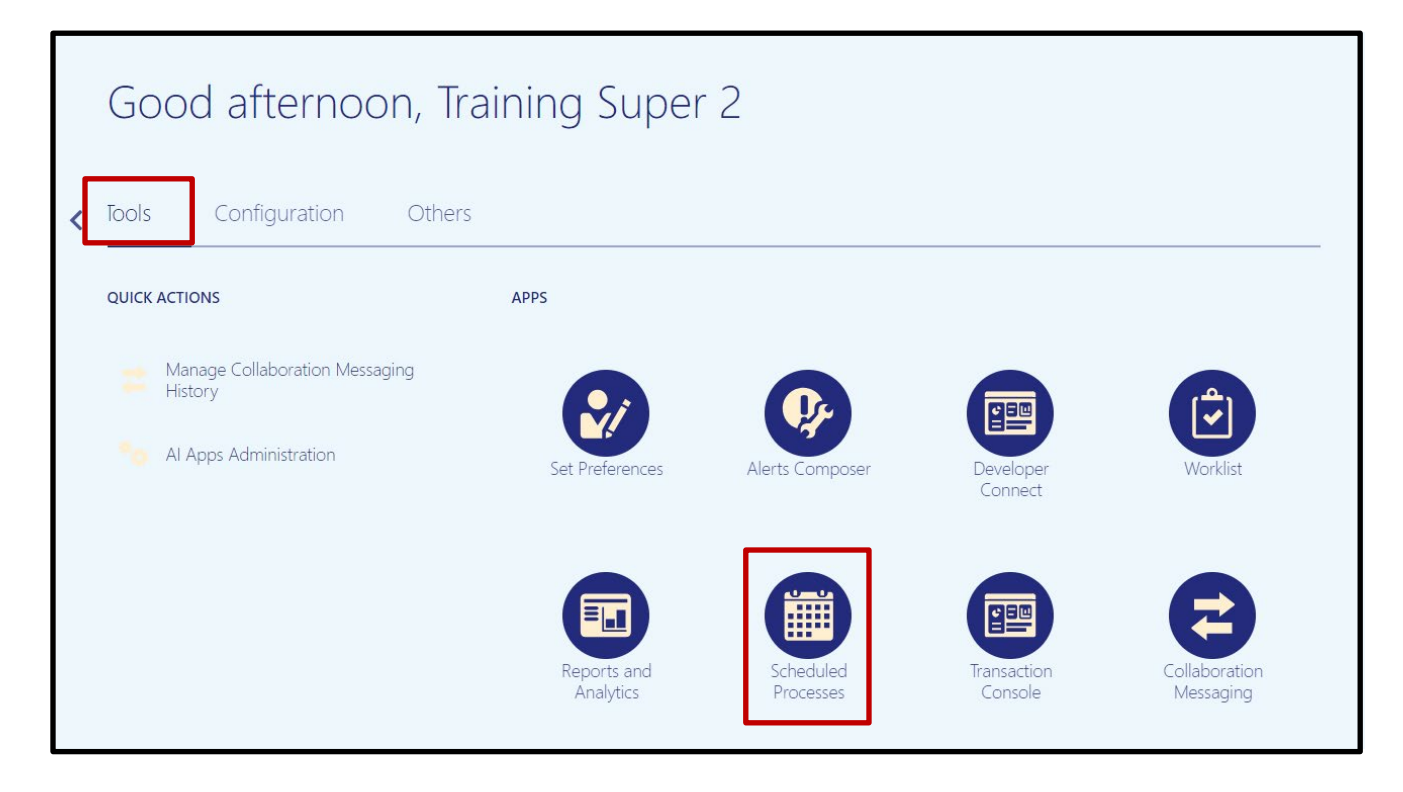

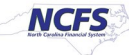

**3.** On the **Scheduled Processes** page, click **Scheduled New Process.** 

| Overview ?                                            |               |             |                |                 |          |   |
|-------------------------------------------------------|---------------|-------------|----------------|-----------------|----------|---|
| ▶ Search                                              |               |             |                |                 |          |   |
| Search Results ⑦                                      |               |             |                |                 |          |   |
| View <ul> <li>Flat List</li> <li>Hierarchy</li> </ul> |               |             |                |                 |          |   |
| Actions  View  View  Schedule New Pro                 | cess Resubmit | Put On Hold | Cancel Process | Release Process | View Log | Ð |
| Name                                                  |               |             |                |                 |          |   |
| Rebuild Learning Item Stop Word Index                 |               |             |                |                 |          |   |
| Rebuild Learning Item Stop Word Index                 |               |             |                |                 |          |   |
| Rebuild Learning Item Stop Word Index                 |               |             |                |                 |          |   |
| Provide Online Transaction Engine Functionality       |               |             |                |                 |          |   |
|                                                       |               |             |                |                 |          |   |

4. Type "Print Pick Slip Report" in the Name field. Click OK.

| Schedule N  | ew Process                     |                                              |        |
|-------------|--------------------------------|----------------------------------------------|--------|
| Туре        | Job Job Set                    |                                              |        |
| Name        | Print Pick Slip Report         |                                              | •      |
| Description | Provides information for picks | and the corresponding details for pick slip. |        |
|             |                                |                                              |        |
|             |                                |                                              |        |
|             |                                | ок                                           | Cancel |

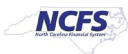

5. Choose *All* from the **Line Status to Print** drop-down list. Choose *Both* from the **Item Display** drop-down list. Choose the Inventory Organization from the **Ship-from Organization** drop-down list.

| Process Details               |                      |                  |               |                  |                 | ×              |
|-------------------------------|----------------------|------------------|---------------|------------------|-----------------|----------------|
| (1) This process will be queu | ed up for submission | on at position 1 |               |                  |                 |                |
|                               |                      |                  | Process Optio | Advanced         | Sub <u>m</u> it | <u>C</u> ancel |
| Name Drint Dick Slip          | Papart               |                  | Print         | outout           |                 |                |
| Departmenter Drawides inform  | nepon                | the correspond   |               |                  |                 |                |
| Description Provides morn     | nation for picks and | the correspo     |               | me when this pro | cess ends       |                |
| Schedule As soon as pos       | ssible               | Submission       | Notes         |                  |                 |                |
| <b>Basic Options</b>          |                      |                  |               |                  |                 |                |
| Parameters                    |                      |                  |               |                  |                 |                |
|                               |                      |                  |               |                  |                 |                |
| Ship-from Organization        | 428330R              |                  | •             |                  |                 |                |
| From Pick Slip                |                      |                  | •             |                  |                 |                |
| To Pick Slip                  |                      |                  | •             |                  |                 |                |
| Shipping Method               |                      |                  | •             |                  |                 |                |
| From Order                    |                      |                  | •             |                  |                 |                |
| To Order                      |                      |                  | •             |                  |                 |                |
| From Movement Request         |                      |                  | •             |                  |                 |                |
| To Movement Request           |                      |                  | •             |                  |                 |                |
| Customer                      |                      |                  | •             |                  |                 |                |
| * Line Status to Print        | All                  |                  |               | ~                |                 |                |
| * Item Display                | Both                 |                  |               | ~                |                 |                |

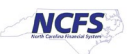

6. Switch to the Advanced view by clicking **Advanced.** 

| Process Details                                             | ×                                                       |
|-------------------------------------------------------------|---------------------------------------------------------|
| This process will be queued up for submission at position 1 | Process Options Advanced Sub <u>m</u> it <u>C</u> ancel |
| Name Print Pick Slip Report                                 | Print output                                            |
| Description Provides information for picks and the correspo | Notify me when this process ends                        |
| Schedule As soon as possible Submission N                   | Notes                                                   |
| Basic Options Parameters                                    |                                                         |
| Ship-from Organization 428330R                              | •                                                       |

### 7. Click the **Schedule** tab.

| Process Details                                                                            |                                     | × |
|--------------------------------------------------------------------------------------------|-------------------------------------|---|
| This process will be queued up for submission at position 1                                |                                     |   |
|                                                                                            | Process Options Basic Submit Cancel |   |
|                                                                                            |                                     |   |
| Name Print Pick Slip Report                                                                | Print output                        |   |
| <b>Description</b> Provides information for picks and the correspo                         | Notify me when this process ends    |   |
| Schedule As soon as possible Submission Note                                               | s                                   |   |
|                                                                                            |                                     |   |
| Advanced Options           Parameters         Schedule         Output         Notification |                                     |   |
|                                                                                            |                                     |   |
| Ship-from Organization 428330R                                                             | •                                   | • |

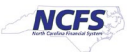

8. Click the **Using a schedule** radio button. Choose the frequency from the **Frequency** dropdown list.

| Advanced<br>Parameters | Options<br>Schedule Output Notification         |
|------------------------|-------------------------------------------------|
| Run 🔿 As se            | pon as possible                                 |
| O Using                | g a schedule                                    |
| Frequency              | Once 🗸                                          |
|                        | Once                                            |
|                        | Daily                                           |
|                        | Weekly                                          |
| * Start Date           | Yearly (UTC-05:00) New York - Eastern Time (ET) |
|                        | User-Defined                                    |
|                        |                                                 |
|                        |                                                 |

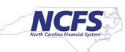

9. Enter your Start and End Dates.

In this example, an end date of 2099 was chosen.

| Advanced     | d Options                                            |        |
|--------------|------------------------------------------------------|--------|
| Parameters   | Schedule Output Notification                         |        |
| Run 🔿 As se  | soon as possible<br>ng a schedule                    |        |
| Frequency    | Daily 🗸                                              |        |
|              | Days Between Runs                                    |        |
| * Start Date | 10/3/23 1:57 PM 🔯 (UTC-05:00) New York - Eastern Tim | e (ET) |
| * End Date   | 10/4/99 1:57 PM 🔯 (UTC-05:00) New York - Eastern Tim | e (ET) |
|              | Manage Times                                         |        |

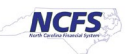

10. Click the **Output** tab to determine output location. Click **Add Output Document.** 

| This process will be queued up for sub   | mission at position 1 |                 |             |                 |        |
|------------------------------------------|-----------------------|-----------------|-------------|-----------------|--------|
|                                          |                       | Brooses Ontions | Racia       | Submit          | Canaal |
|                                          |                       | Process Options | Dasic       | Sub <u>m</u> it | Gancer |
| Name Print Pick Slip Report              |                       | Print output Ch | eck P 🗸     |                 |        |
| escription Provides information for pick | s and the correspo    | Notify me when  | this proces | s ends          |        |
| Schedule Using a schedule                | Submission No         | tes             |             |                 |        |
|                                          |                       |                 |             |                 |        |
|                                          |                       |                 |             |                 |        |
| dvanced Options                          |                       |                 |             |                 |        |
| Parameters Schedule Output No            | otification           |                 |             |                 |        |
| View 🔻  💥 🕐                              |                       |                 |             |                 |        |
| Name Add Output Docume                   | nt                    | Lay             | yout        | Forma           | t      |
| No document defined                      |                       |                 |             |                 |        |

11. Use **Name** field to name your output. Click **Add Destination** to choose a destination and complete relevant fields.

| Advanced Options                               |                  |                   |
|------------------------------------------------|------------------|-------------------|
| Parameters Schedule <b>Output</b> Notification |                  |                   |
| View 🔻 🕂 💥 🥐                                   |                  |                   |
| Name                                           | Layout           | Format            |
| Example Pick Slip                              | NC Pick List R 🗸 | PDF 🗸             |
| WshPickSlipBIPJob Document2: Destinations      | -9               | Add Destination 🔻 |
|                                                |                  | Printer           |
|                                                |                  | E-Mail            |
|                                                |                  | Fax               |
|                                                |                  | Content Server    |

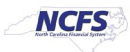

12. Click **Submit** to schedule your pick slip report.

| Process Details                                             | ×                                                    |
|-------------------------------------------------------------|------------------------------------------------------|
| This process will be queued up for submission at position 1 |                                                      |
|                                                             | Process Options Basic Sub <u>m</u> it <u>C</u> ancel |
| Name Print Pick Slip Report                                 | Print output Check P V                               |
| Description Provides information for picks and the correspo | Notify me when this process ends                     |
| Schedule Using a schedule Submission Note                   | es                                                   |
|                                                             |                                                      |
| Advanced Options                                            |                                                      |
| Parameters Schedule Output Notification                     |                                                      |
|                                                             |                                                      |
| Run 🔿 As soon as possible                                   |                                                      |
| <ul> <li>Using a schedule</li> </ul>                        |                                                      |

# Wrap-Up

Schedule pick slip report using the steps above in NCFS.

# **Additional Resources**

#### Virtual Instructor-Led Training (vILT)

- INV 105: Warehouse Management (ILT)
- INV 106: Warehouse Transaction Support (ILT)

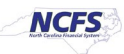